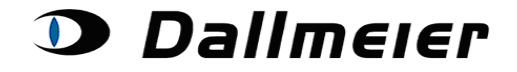

#### Table of contents:

- 1. RMA login (p. 2)
- 2. Choosing and Searching in RMA orders (p. 4)
- 3. Creating a new RMA order (p. 5)
- 4. Changing the order's return address (p. 6)
- 5. Adding serial numbers to an order (p. 7)
- 6. Further steps after submitting your data (p. 9)

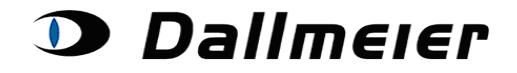

#### 1. RMA - login

The login screen to the RMA platform can be found at: <u>https://service.dallmeier.com/RMALogin.aspx</u>

| Language: EN V Log on to RMA V                                                                                                    |  |  |  |  |  |
|----------------------------------------------------------------------------------------------------|--|--|--|--|--|
| Please fill in Username, CompanyID and Password:                                                                                                    |  |  |  |  |  |
| UserID: *                                                                                                    |  |  |  |  |  |
| CompanyID: *                                                                                                    |  |  |  |  |  |
| Password:                                                                                                    |  |  |  |  |  |
| Log In Change Password                                                                                                    |  |  |  |  |  |
| Send new Password                                                                                                    |  |  |  |  |  |
| ,                                                                                                    |  |  |  |  |  |
|                                                                                                    |  |  |  |  |  |
| Please note:<br>Before you log on to the RMA or Service Area platform, please ensure that you have logged off from a former session.<br>It is necessary to close all other browser windows dealing with RMA or Service Area befor a new login |  |  |  |  |  |

The language can be chosen before the login:

| Ple | Language: E<br>case fill in Us | EN Log on to RMA  | •<br>assword: |
|-----|--------------------------------|-------------------|---------------|
|     | UserID:                        |                   | *             |
|     | CompanyID:                     |                   | *             |
|     | Password:                      |                   |               |
|     | Log In                         | Change Password   |               |
|     |                                | Send new Password |               |

You can change your password only when you are logged off.

| Please fill in Username, CompanyID, old and new Password: |                       |  |  |  |  |
|-----------------------------------------------------------|-----------------------|--|--|--|--|
| UserID:                                                   | USERID                |  |  |  |  |
| CompanyID:                                                | COMPANYID             |  |  |  |  |
| Old Password:                                             | •••••                 |  |  |  |  |
| New Password:                                             | •••••                 |  |  |  |  |
| New Password repetition:                                  | •••••                 |  |  |  |  |
| Change Password                                           | Return to Log In Page |  |  |  |  |

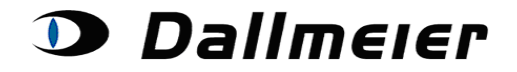

In case you don't remember your password, you can always have it reset. Just click on the button 'Send new Password', while your UserID and CompanyID are stated in the concerning fields of the login screen. The new dummy-password will be sent to you by e-Mail.

|     | Language: E     | EN ▼ Log on to RMA ▼           |
|-----|-----------------|--------------------------------|
| Ple | ase fill in Use | rname, CompanyID and Password: |
| [   | UserID:         | USERID                         |
|     | CompanyID:      | COMPANYID                      |
|     | Password:       |                                |
|     | Log In          | Change Password                |
|     |                 | Send new Password              |
|     |                 | - 0                            |

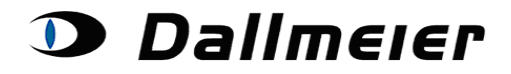

Received DAD45 00010426 🔽

# **Operation - RMA**

### 2. Choosing and Searching in RMA orders

|                                                                                                    | RMA ORDERS                         |        |                           |                |                  |                     |                                    |             |          |          |                            |
|----------------------------------------------------------------------------------------------------|------------------------------------|--------|---------------------------|----------------|------------------|---------------------|------------------------------------|-------------|----------|----------|----------------------------|
| Show Orders: Open RMA Orders Search for RMA Order: RMA New Search Log Off All Open RMA Orders Closed RMA Orders Commission for Company (Mandatory); |                                    |        |                           |                |                  |                     |                                    |             |          |          |                            |
|                                                                                                    |                                    |        |                           |                | RMA Number       | Date of Creation    | Commission for                     |             |          |          |                            |
|                                                                                                    |                                    |        |                           | Choose RMA     | RMA010006282     | 27.05.2013          | 107_000.00000                      | _           |          |          |                            |
|                                                                                                    |                                    |        |                           | Choose RMA     | RMA010006303     | 30.05.2013          | Party Party (2011)                 | -           |          |          |                            |
|                                                                                                    |                                    |        |                           | Choose RMA     | RMA010006322     | 03.06.2013          | VTI RATIONI                        | -           |          |          |                            |
|                                                                                                    |                                    |        |                           | Choose RMA     | RMA010006323     | 03.06.2013          | VIEW CORP.                         |             |          |          |                            |
|                                                                                                    |                                    |        |                           | Choose RMA     | RMA010006324     | 03.06.2013          | Caleur Report Colline              |             |          |          |                            |
|                                                                                                    |                                    |        |                           | Choose RMA     | RMA010006340     | 04.06.2013          | NTL BROOM                          | _           |          |          |                            |
|                                                                                                    |                                    |        |                           | Choose RMA     | RMA010006343     | 04.06.2013          | Name and Address of the            | _           |          |          |                            |
|                                                                                                    | Choose RMA RMA010006350 05.06.2013 |        |                           |                | -                |                     |                                    |             |          |          |                            |
|                                                                                                    |                                    |        |                           | 12             |                  |                     |                                    |             |          |          |                            |
|                                                                                                    |                                    |        | Change                    | e Returnaddres | s /              | Add new Serialnum   | ber to RMA Order Send De           | livery Note |          |          |                            |
|                                                                                                    |                                    |        |                           |                | Po               | sitions for RMA     | 010006340:                         |             |          |          |                            |
|                                                                                                    | Position                           | Itemid |                           |                |                  | Itemname            |                                    | Status      | Itemtype | Serialid | Approved for sending<br>in |
| Choose RMA-<br>Position                                                                                                    | 1                                  | 000423 | DDF3000AV4-DM<br>geeignet | N SM PAL/NTS   | C, Tag/Nacht, we | iß, klare Kuppel, A | ufputzvariante, für IR-Beleuchtung | Received    | DAD45    | 00008514 | <b>V</b>                   |
| Choose RMA-<br>Position                                                                                                    | 2                                  | 000423 | DDF3000AV4-DM<br>geeignet | N SM PAL/NTS   | C, Tag/Nacht, we | iß, klare Kuppel, A | ufputzvariante, für IR-Beleuchtung | Received    | DAD45    | 00008507 | <b>V</b>                   |

000423 DDF3000AV4-DN SM PAL/NTSC, Tag/Nacht, weiß, klare Kuppel, Aufputzvariante, für IR-Beleuchtung geeignet

Choose RMA-Position

3

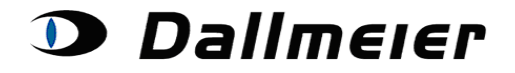

### 3. Creating a new RMA order

Please fill in the Company for which you are conducting the new return order (field **'Commission for Company'**). Then click on the button **'Create new RMA order'**.

| RMA ORDERS                                                |                    |
|-----------------------------------------------------------|--------------------|
| Show Orders: Open RMA Orders    Search for RMA Order: RMA | New Search Log Off |
| Create new RMA Order                                      |                    |

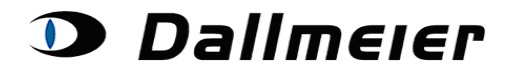

### 4. Changing the order's return address

For changing the return address please press the button ,Change Returnaddress':

| RMA ORDERS                                                                          |                    |  |  |  |  |  |  |  |
|-------------------------------------------------------------------------------------|--------------------|--|--|--|--|--|--|--|
| Show Orders: Open RMA Orders  Search for RMA Order: RMA010004260 New Search Log Off |                    |  |  |  |  |  |  |  |
| Create new RMA Order<br>Commission for Company (Mandatory): Testcompany             |                    |  |  |  |  |  |  |  |
| RMA Number Date of Creation Commission for                                          | r                  |  |  |  |  |  |  |  |
| Change Returnaddress Add new Serialnumber to RMA Order                              | Send Delivery Note |  |  |  |  |  |  |  |

Fill in the return address and press the button ,Confirm'.

| Choo      | RMA Number Date o<br>se RMA RMA010004260 29.08.2 | f Creation Commission for 2012              |
|-----------|--------------------------------------------------|---------------------------------------------|
| ange Retu | naddress Add new                                 | Serialnumber to RMA Order Send Delivery Not |
| Name:     | GmbH                                             | Change to: GmbH                             |
| Street:   | Frau strasse 6                                   | Change to:                                  |
| Zipcode:  | 5                                                | Change to:                                  |
| Cit       | dorf                                             | Change to: dorf                             |
| City:     |                                                  |                                             |
| City:     |                                                  |                                             |

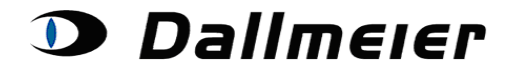

#### 5. Adding serialnumbers to an order

For creating a new position (serialnumber) click on the button 'Add new Serialnumber to RMA Order'.

|                     |          |        | RMA ORDERS                                                                                                    |            |            |            |                         |
|---------------------|----------|--------|----------------------------------------------------------------------------------------------------|------------|------------|------------|-------------------------|
|                     | Sho      | w Orde | rs: Open RMA Orders   Search for RMA Order: RMA010004260                                                                                                  | New        | Search     | Log Off    |                         |
|                     |          |        | Create new RMA Order<br>Commission for Company (Mandatory): Testcompany                                                                                   |            |            |            |                         |
|                     |          |        | RMA Number         Date of Creation         Commission 1           Choose RMA         RMA010004260         29.08.2012         Image: Characteristic state | for        |            |            |                         |
|                     | [        | Cha    | Add new Serialnumber to RMA Order                                                                                                    | Send       | Delivery N | ote        |                         |
|                     |          |        | Positions for RMA010004260:                                                                                                    |            |            |            |                         |
|                     | Position | Itemid | Itemname                                                                                                    | Status I   | temtype    | Serialid   | Approved for sending in |
| Choose RMA-Position | 1        | 000118 | Ohne HDDs, 16 analoge Videokanäle, 12 fps bei 4CIF, max. 2× 3,5" HDD, 2 HE                                                                                | Awaiting [ | DAE3       | DAE3-01890 |                         |
|                     |          |        | Positions for RMA010004260:                                                                                                    |            |            |            |                         |
|                     | Position | Itemid | Itemname                                                                                                    | Status     | Itemtyr    | e Serialio | Approved for sending in |
| Choose RMA-Position | 1        | 000118 | Ohne HDDs, 16 analoge Videokanäle, 12 fps bei 4CIF, max. 2× 3,5" HDD, 2 HE                                                                                | Awaitin    | DAE3       | DAE3-018   | 90                      |

| Serialnumber to be returned: | DAR1-03150                                                                                         |                                                                                                    |                |   |
|------------------------------|----------------------------------------------------------------------------------------------------|----------------------------------------------------------------------------------------------------|----------------|---|
|                              |                                                                                                    | Occurence:                                                                                                    | Frequently -   |   |
|                              |                                                                                                    | Symptom Area:                                                                                                    | Recorder       | • |
|                              |                                                                                                    | Symptom Code:                                                                                                    | No VGA output  | • |
|                              |                                                                                                    | Description (max. 500):                                                                                                    |                | * |
|                              |                                                                                                    | Date of Purchase (D/M/Y)                                                                                                    | 01 / 06 / 2010 |   |
|                              |                                                                                                    | Months Warranty                                                                                                    | 24             |   |
|                              |                                                                                                    | ServicePlus has been purchased for this device during the last 12 months                                                                                                    | s 🔲            |   |
|                              | Add Rosition                                                                                       | Cancel                                                                                                    |                |   |
|                              | Legal No<br>Complim<br>upon.<br>The com<br>custome<br>For your<br>are confi<br>You can<br>For bind | tice:<br>entary warranty repairs are exclusively carried out within the period agreed<br>puterised calculations of the warranty period rely on the tranfered data of the<br>r.<br>assurance you should hold back your return order until your submitted data<br>rmed by us.<br>follow the status of your return order positions on this web page.<br>ng information you may also contact our support. Tel: +49 (0)1805 / 32 55 6: | 3              |   |

Fill in the **'serialnumber'** (e. g. DAD27-007403) and all other data for your new position. Then click the button **,Add Position**<sup>'</sup>. This process can be cancelled at any time via the button **,cancel**<sup>'</sup>.

To any return order you can add several serialnumbers. Just press the button **,Add new Serialnumber to RMA Order**<sup>4</sup> for each further position you want to add.

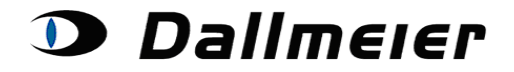

#### It may occur that you will be asked for choosing a ServicePlus option:

| Serialnumber to be returned:         | DAR1-03150                                                                                                    |                                                                                                    |                 |
|--------------------------------------|----------------------------------------------------------------------------------------------------|----------------------------------------------------------------------------------------------------|-----------------|
|                                      |                                                                                                    | Occurence:                                                                                                    | Frequently -    |
|                                      |                                                                                                    | Symptom Area:                                                                                                    | Recorder •      |
|                                      |                                                                                                    | Symptom Code:                                                                                                    | No VGA output - |
|                                      |                                                                                                    | Description (max. 500):                                                                                                    |                 |
|                                      |                                                                                                    | Date of Purchase (D/M/Y)                                                                                                    | 01 / 01 / 2010  |
|                                      |                                                                                                    | Months Warranty                                                                                                    | 24              |
|                                      |                                                                                                    | ServicePlus has been purchased for this device during the last 12 months                                                                                                    |                 |
| Please choose ServicePlus Variant *: |                                                                                                    | •                                                                                                    |                 |
|                                      | Add Position                                                                                                    | Cancel                                                                                                    |                 |
|                                      | * With ServiceF<br>warranty terms,<br>economically at<br>enables the pro<br>important modu<br>the recorder the<br>system. In addi<br>the same time :<br>Please note:<br>Please ensure 1<br>Legal Notice:<br>Complimentary<br>upon.<br>The computeris<br>customer.<br>For your assura<br>are confirmed b<br>You can follow<br>For binding info | Plus, if a device exhibits a fault which is no longer covered by the<br>you can have the repair carried out professionally, fast and<br>tixed prices through the Dallmeier Repair Centre. This not only<br>cess to be regulated faster and more efficiently by replacing the most<br>iles so that it is rendered 'as new' thanks to a complete overhaul, but<br>en carries warranty of twelve (12) months from receipt of the repaired<br>tion you have the option of having the hard disk capacity upgraded at<br>as the repair takes place and at a fixed price.<br>that all data are backed up before sending in the device.<br>warranty repairs are exclusively carried out within the period agreed<br>ed calculations of the warranty period rely on the tranfered data of the<br>ance you should hold back your return order until your submitted data<br>y us<br>the status of your return order positions on this web page.<br>rmation you may also contact our support. Tel: +49 (0)1805 / 32 55 63 |                 |

In the Dropdown-Box you will find the several options you can choose from including their prices:

| Please choose ServicePlus Variant *: |                                                       |
|--------------------------------------|-------------------------------------------------------|
|                                      | 401 - 0GB - Price: 720,00 Euro                        |
|                                      | 402 - 0GB/DVD-RW - Price: 928,00 Euro                 |
|                                      | 403 - 1x500GB - Price: 950,00 Euro                    |
|                                      | 404 - 1x500GB/DVD-RW - Price: 1.160,00 Euro           |
|                                      | 405 - 1x1000GB - Price: 1.035,00 Euro                 |
|                                      | 406 - 1x1000GB/DVD-RW - Price: 1.240,00 Euro          |
|                                      | 409 - 1x2000GB - Price: 1.287,00 Euro                 |
|                                      | 410 - 1x2000GB/DVD-RW - Price: 1.593,00 Euro          |
|                                      | 411 - 2x2000GB - Price: 1.850,00 Euro                 |
|                                      | 412 - 2x2000GB/DVD-RW - Price: 1.995,00 Euro          |
|                                      | 417 - 1x2000GB/1x1000GB - Price: 1.599,00 Euro        |
|                                      | 418 - 1x2000GB/1x1000GB/DVD-RW - Price: 1.805,00 Euro |

Finally you confirm your choice by again pressing the button ,Add Position':

| Please choose ServicePlus Variant *: | 406 - 1x1000GB/DVD-RW - Price: 1.240,00 Euro | • |
|--------------------------------------|----------------------------------------------|---|
|                                      | Ady Position Cancel                          |   |

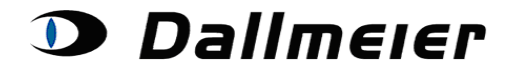

#### 6. Further steps after submitting your data

After submitting your data you can always monitor the progress of your return order's positions:

|                     |          |        | Positions for RMA010005938:                                                   |          |          |            |                                  |          |
|---------------------|----------|--------|-------------------------------------------------------------------------------|----------|----------|------------|----------------------------------|----------|
|                     | Position | Itemid | Itemname                                                                      | Status   | Itemtype | Serialid   | Approved for sending in          |          |
| Choose RMA-Position | 1        | 000337 | DF3000AXS                                                                     | Awaiting | DEK2     | DEK2-02850 |                                  |          |
| Choose RMA-Position | 2        | 000337 | DF3000AXS Description SoftwareTag/Nacht Umschaltungohne Objektiv und Netzteil | Awaiting | DEK2     | DEK2-02660 | R                                |          |
|                     |          |        |                                                                               |          |          |            | This position has already been a | approved |

Please note:

Please do not send in serialnumbers, which have not been approved by us yet (green checkbox)! As soon there are news concerning your order positions, you will automatically be informed by the Dallmeier service team.

Please do also note the additional information to the several positions. Here you can always review your submitted data. Furthermore information like the return order number or the tracking number is displayed to you:

|                  |                                |            |               |           | Positio   | ns for RM   | A0100058     | 20:           |            |             |             |                         |
|------------------|--------------------------------|------------|---------------|-----------|-----------|-------------|--------------|---------------|------------|-------------|-------------|-------------------------|
|                  | Position                       | Itemid     |               |           | lterr     | nname       |              |               | Status     | Itemtype    | Serialid    | Approved for sending in |
| Choose RMA Posit | ion 1                          | 000366     | DDF3000APV    | SM PAL/NT | SC, Tag,  | weiß, klare | Kuppel, Au   | fputzvariante | e Invoiced | DAD27       | 00040998    | V                       |
|                  | Additional Infor               | mation fo  | r chosen RMA- | Position: |           |             |              |               |            |             |             |                         |
| [                | Description of I               | Malfuncti  | on:           | Oc        | curence:  | Always Syn  | nptom Area:  | Camera        | Symptom C  | ode: no vid | eo signal B | NC/UTP                  |
| Ľ                | Jescription:                   |            |               | •         |           |             |              |               |            |             |             |                         |
| 5                | Submitted Date                 | e of Purcl | nase:         | 2.3       | 3.2012    | Sub         | mitted Month | is Warranty:  | 36         |             |             |                         |
| ()<br>           | Confirmed Date<br>Approved By: | of Purcl   | nase:         | 02.<br>JE | .03.2012  | Con         | firmed Month | s Warranty:   | 36         |             |             |                         |
| F                | Replacement C                  | order:     |               | SC        | 01002180  | 04          | ]            |               |            |             |             |                         |
| F                | Packingslip:                   |            |               | DN        | 101002660 | 09          |              |               |            |             |             |                         |
| Т                | Fracking Numb                  | er:        |               | 1Z        | 81611268  | 50873005    |              |               |            |             |             |                         |

At this location you may subsequently be requested to choose a ServicePlus option, in case your submitted date of purchase wasn't equal to the actual date of purchase.

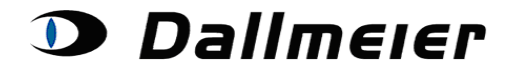

When you finally send the defective devices to us, please click the button 'Send Delivery Note'.

A delivery note (for the approved positions only) will be generated, which you have to place in the parcel along with the defective devices. The delivery note will immediately be sent to you by e-mail.

|              |               |                | RMA ORD                | ERS              |                     |
|--------------|---------------|----------------|------------------------|------------------|---------------------|
| Show Orders: | Open RMA Or   | ders · Searc   | ch for RMA Orde        | er: RMA010004260 | New Search Log Off  |
|              |               |                | Create new RM          | A Order          |                     |
|              | Commiss       | sion for Compa | any (Mandatory)        | Testcompany      |                     |
|              |               |                |                        |                  |                     |
|              |               | RMA Number     | Date of Creation       | Commissio        | on for              |
|              | Choose RMA    | RMA010004260   | 29.08.2012             | Auritics Mensell | vi far finanti      |
| Change       | Poturnaddroco |                | Add an er Contintation |                  | Sand Dalivas / Nota |